## 履修申請削除方法(大学院留学生向け) How to Request for Delete of Registration For international graduate students

TWINS で履修をキャンセルする場合の方法について説明します。履修登録期間中(1)と、 その後(2)とで方法が異なりますので、各自、該当する方法で行ってください。履修キャ ンセルの方法は、専攻ごとに異なる可能性があります。以下に説明する方法は、人間総合科 学研究科世界遺産専攻および生命環境科学研究科生物資源学専攻のものを参考につくって います。詳細については、各自、自分の専攻の支援室職員に、個別に確認をするようにして ください。

This instruction explains on how to cancel the course registration via TWINS. There are two ways which are (1) 'During' the course registration period and (2) 'After' the course registration period. Please choose the appropriate way for your objective. How to cancel is possibly different according to your major. The explanation below is made by the reference of World Heritage Studies, Graduate School of Comprehensive Human Science, and Agro-Bioresources Science and Technology Studies, Graduate School of Life and Environmental Sciences. As for the details, please confirm individually with the staffs of your Academic Service Office by yourself.

## 1. 履修登録期間中にキャンセルする場合

1. In case of the cancellation during the course registration period

履修申請期間中は、通常の方法で削除ボタンをクリックすると履修申請が取り消されます。 (学生用手引書(第2.2版)をご覧ください)

To cancel the registration during the course registration period, click on 'delete' button to complete the cancellation in usual way. (Please see page 4/9 in TWINS Operation Guide for Students (Ver. 2.2).)

2. 履修登録期間を過ぎてからキャンセルをする場合(たとえば、急病等で授業に参加できなくなってしまい、授業後にキャンセルをする場合など。)

2. In case of the cancellation after the course registration period (For example, if you cannot attend classes and then want to cancel the class registration due to acute disease, etc.)

英語版 TWINS から申請書を作成する手順を説明します。これらの申請書を作成する前に必

ず科目の担当教員に事情を説明し、承諾等を得てください。

This explains on how to request for delete of registration to make the form by TWINS English version. Please be sure to explain the reason to the course instructor and obtain prior consent before the submission.

- Change registration request'(英語版) /「履修申請変更」(日本語版) で削除したい科 目番号を入力し、'Create application'/「申請書作成/をクリックしてください。
   Firstly, please enter the course code of the course you wish to cancel, at 'Change registration request' (in English ver.)/ 「履修申請変更(Rishu-shinsei-henkou)」 (in Japanese ver.) and click 'Create application'/「申請書作成(Shinseisho-sakusei)」.
- ② 申請書 PDF が表示されますので、印刷してください。
   The application form in PDF format will be brought up and please print it out
- ③ 印刷した申請書に、署名と変更理由を記入してください。Please sign and write the reason for change to the form.
- ④ 科目担当教員の承認印を得て、指導教員と専攻長の記名押印をいただいてください。
   Please gain approval from course instructor and receive the approval seal from your lecturer (supervisor) and the chair.
- ⑤ 印字されている提出期限までに所属組織の支援室に提出してください。

Finally, please submit the form to your Academic Service Office by the deadline printed.

| nu 🔺                        | 🔐 Chang             | je registratio | on request                             |                      |                 |        |  |  |  |  |  |  |
|-----------------------------|---------------------|----------------|----------------------------------------|----------------------|-----------------|--------|--|--|--|--|--|--|
| Icome to Campus Square      | Enter the co        | ourse code     | of the course you wish to add or ca    | incel                |                 |        |  |  |  |  |  |  |
| ase select from menu bel    | Course Coo          | de:            | Add                                    |                      |                 |        |  |  |  |  |  |  |
| Course registration         |                     |                |                                        |                      |                 |        |  |  |  |  |  |  |
| Teaching Courses            | If                  | f unknown, y   | ou may use <u>the Course Search</u>    |                      |                 |        |  |  |  |  |  |  |
| Class List                  | Course reg          | upeting to a   | dd                                     |                      |                 |        |  |  |  |  |  |  |
| Numbers of registered       | Course req          | Course         | luu                                    |                      |                 |        |  |  |  |  |  |  |
| Course registration • R     |                     | Code           | Course Title                           | Semester Day/Period  | Main Instructor |        |  |  |  |  |  |  |
| Change Course Catego        | No course selected. |                |                                        |                      |                 |        |  |  |  |  |  |  |
| Application for Course (    |                     |                |                                        |                      |                 |        |  |  |  |  |  |  |
| Special Course Registr      | Course req          | uesting to c   | ancel                                  |                      |                 |        |  |  |  |  |  |  |
| Self evaluation             |                     | Course         | Course Title                           | Semester Dav/Period  | Main Instructor |        |  |  |  |  |  |  |
| Self Evaluation for Qual    |                     | Code           |                                        |                      |                 |        |  |  |  |  |  |  |
| Application for Qualifica   | No course selected. |                |                                        |                      |                 |        |  |  |  |  |  |  |
| Grades                      |                     |                |                                        |                      |                 |        |  |  |  |  |  |  |
| Teaching Courses            | <b>Clicking on</b>  | 'Create app    | lication' will bring up the applicatio | n form in PDF format |                 |        |  |  |  |  |  |  |
| Register grades             |                     | <b>a</b> 1     | 1                                      |                      |                 |        |  |  |  |  |  |  |
| Charge of Students          |                     | Create app     | lication                               |                      |                 |        |  |  |  |  |  |  |
| Ø Grade Registration Ingl ≡ |                     |                |                                        |                      |                 |        |  |  |  |  |  |  |
| Finalized Grade Inquiry     |                     |                |                                        |                      |                 |        |  |  |  |  |  |  |
| ç <u>qrade inquiry</u>      | Becords of          | cource add     | ition/cancellation requests            |                      |                 |        |  |  |  |  |  |  |
| Student information         | Crocked             | course add     | Added Course                           | Corrector            | Course          | Ctatus |  |  |  |  |  |  |
| Student information         | Created             |                | Added Course                           | Canceled             | Course          | Status |  |  |  |  |  |  |

筑波大学大学院 自然保護寄附講座 事務局 Office of the Certification Programme on Nature Conservation, World Heritage Studies, University of Tsukuba October, 2017.

|                                                                                                    |                                                                                                    | 屈 //                                                                                                    | the state                                                                                                    | का का                                                                                                    | 1997                                                                                                    |                                                                                                    | winner soft                                                                                   | un regolita disa                                                                                                    |
|----------------------------------------------------------------------------------------------------|----------------------------------------------------------------------------------------------------|----------------------------------------------------------------------------------------------------|----------------------------------------------------------------------------------------------------|----------------------------------------------------------------------------------------------------|----------------------------------------------------------------------------------------------------|----------------------------------------------------------------------------------------------------|-----------------------------------------------------------------------------------------------|----------------------------------------------------------------------------------------------------|
|                                                                                                    |                                                                                                    | 相复作家                                                                                                    | 甲酮                                                                                                    | 反史                                                                                                    | 周惧                                                                                                    |                                                                                                    |                                                                                               |                                                                                                    |
| *.***                                                                                                    |                                                                                                    | Request fo                                                                                                    | r Chaoge                                                                                                    | e of Rey                                                                                                    | istration.                                                                                                    |                                                                                                    |                                                                                               | (1/1                                                                                                    |
| la: Baven et                                                                                                    | ne powe<br>the School of Hamanaties and                                                                                                    | d Culture                                                                                                    |                                                                                                    |                                                                                                    |                                                                                                    |                                                                                                    |                                                                                               |                                                                                                    |
|                                                                                                    |                                                                                                    |                                                                                                    |                                                                                                    |                                                                                                    | 大大                                                                                                    | · 大化学研                                                                                                    | 日本語 - 日本:                                                                                     | 文化学规 3年1                                                                                                    |
|                                                                                                    |                                                                                                    | 3ml yea                                                                                                    | e in Calley                                                                                                    | tik of ybro                                                                                                    | ese lang mge an                                                                                                    | d Culture, S                                                                                                    | cheal at Hanan                                                                                | itties and Colto                                                                                                    |
|                                                                                                    | 学務課刊 / S                                                                                                    | adent D No.                                                                                                    |                                                                                                    | R./Name                                                                                                    |                                                                                                    |                                                                                                    | (1                                                                                            | AW/Signature                                                                                                    |
|                                                                                                    |                                                                                                    | 1) 6000000000000000000000000000000000000                                                                                                    |                                                                                                    |                                                                                                    | N - N 1 - 2 - 20 M                                                                                                    |                                                                                                    |                                                                                               |                                                                                                    |
|                                                                                                    | Line by                                                                                                    | and the second second sec                                                                                                    | a change a                                                                                                    | d course rep                                                                                                    | ric, ne ne co accelo acada<br>gistratologo aca state                                                                                                    | st below.                                                                                                    |                                                                                               |                                                                                                    |
|                                                                                                    |                                                                                                    |                                                                                                    |                                                                                                    |                                                                                                    |                                                                                                    |                                                                                                    |                                                                                               |                                                                                                    |
|                                                                                                    |                                                                                                    |                                                                                                    | HE/ LINSED                                                                                                    | (CONS)                                                                                                    |                                                                                                    |                                                                                                    |                                                                                               |                                                                                                    |
| 自然用:编程目                                                                                                    | / Request So: Addition                                                                                                    |                                                                                                    |                                                                                                    |                                                                                                    |                                                                                                    |                                                                                                    | 10000                                                                                         |                                                                                                    |
| (1218) 49<br>Churre Celte                                                                                                    | States<br>Online Nat                                                                                                    | im.                                                                                                    | 利用中市<br>Northeal New                                                                                                    | 1978)<br>Sowester                                                                                                    | Day/Potiell                                                                                                    | 440.00<br>Challins                                                                                                    | BEAUGOLAN<br>Destroyation                                                                     | Altered in the second second s |
| AFRIALI                                                                                                    | 司本語の資源:音機                                                                                                    |                                                                                                    | 2013                                                                                                    | 容                                                                                                    | 相-加-木                                                                                                    | 1.0                                                                                                    |                                                                                               |                                                                                                    |
|                                                                                                    | segurere russiering sim th                                                                                                    | and set 1                                                                                                    |                                                                                                    | 1000 2005                                                                                                    |                                                                                                    |                                                                                                    | 11.1.1.1.1                                                                                    |                                                                                                    |
| £美遗山/取出                                                                                                    | see Su change (手書きで                                                                                                    | 具体的に記述するこ                                                                                                    | こと / hand                                                                                                    | dweitten det                                                                                                    | ailed explanation                                                                                                    | a required                                                                                                    | 3                                                                                             |                                                                                                    |
| 和一次,1993年(1994年)<br>1995年(1994年)<br>1997年)                                                                                                    | name Son changen (手書きで                                                                                                    | 具体的に記述するこ                                                                                                    | 2 Ł / hano                                                                                                    | dwritten Get                                                                                                    | ailed explanation                                                                                                    | a required                                                                                                    | )                                                                                             |                                                                                                    |
| £美週山/和4                                                                                                    | tene Sor clange (手書きで                                                                                                    | 具体的に記述するこ                                                                                                    | こと / hama                                                                                                    | demitten det                                                                                                    | ailed explanation                                                                                                    | a required                                                                                                    | )                                                                                             |                                                                                                    |
| Log - Real / Real                                                                                                    | uner for clauge (手書きで<br>学祥生                                                                                                    | 具体的に記述するこ                                                                                                    | 257                                                                                                    | dwritten det<br>超出教教                                                                                                    | tailed explanation                                                                                                    | n required                                                                                                    | )                                                                                             |                                                                                                    |
| Le 更进山/Ibn                                                                                                    | term, Sor Usangen (手書きで<br>学報社<br>Undergra                                                                                                    | 具体的に記述するこ<br>deater Schwoll Stadest                                                                                                    | 2 / hand<br>2 / hand<br>2 / hand<br>3 / Shand<br>A hadas                                                                                                    | duraitinas det<br>2814:140 (Mr.<br>Instruction /                                                                                                    | iailad explanation                                                                                                    | n required                                                                                                    | >                                                                                             | £1/5ea                                                                                                    |
| 天東理由/Iter                                                                                                    | rema.Sor change (手書きで<br>学様生<br>Ladarga<br>大学報告                                                                                                    | 具体的に記述するこ<br>dame School Sudem                                                                                                    | クラス<br>Classi<br>Anaba<br>後寄考                                                                                                    | duraiting dat<br>現前教験社<br>Sastanging (<br>mir Advisor<br>(教                                                                                                    | tailed explanation                                                                                                    | beringer a                                                                                                    | >                                                                                             | £1/5ea                                                                                                    |
| 武吏現由/Rei                                                                                                    | usan in change (手書きで<br>学様生<br>Undergra<br>大学税兵<br>Graduar                                                                                                    | 具体的に記述するこ<br>dame School Stadent<br>School Stadents                                                                                                    | シラス<br>Analy<br>新春報<br>Sagero                                                                                                    | dwaitten det<br>超出最低<br>basterter /<br>mit Adviser<br>fat<br>ien tenden                                                                                                    | tailed explanation<br>sectors<br>autoines                                                                                                    | n required                                                                                                    | >                                                                                             |                                                                                                    |
| Log - Real / Real                                                                                                    | uses.Sor Jange (手書きで<br>学報生<br>Undergra<br>大学報告<br>Graduate                                                                                                    | 具体的に記述するこ<br>dame School Students<br>School Students                                                                                                    | こと / hand<br>クラス<br>5 Chash<br>Anaba<br>影響者<br>影響者<br>高大県<br>Chaing                                                                                                    | decrition det<br>Statistic det<br>Statistics<br>Statistics<br>Statistics<br>Statistics<br>Statistics<br>Statistics<br>Statistics<br>Statistics                                                                                                    | ailed explanation                                                                                                    | a required                                                                                                    | )                                                                                             | सा/Sea<br><br>मा/Sea<br>                                                                                                    |
| E東現由/和6<br>日本美術 / 3<br>○京東明日                                                                                                    | name, Son ulangen (手書きで<br>学報生<br>Undergra<br>大学税生<br>Graduate<br>Salambinskan pasconfinite<br>19 19第7 名。/ Store the pas                                                                                                    | 具体的に記述するこ<br>deane Schwoll Stadeon<br>Schwoll Stadeone<br>Schwoll Stadeone                                                                                                    | シラス<br>Class<br>Analys<br>後等者<br>Sopero<br>電波県<br>Chairge                                                                                                    | duraitteen det<br>Anti-Machine<br>Austractuse<br>Austractuse<br>Au                                                                                                    | iailed explanation<br>( conformation _<br>aution _<br>martine,                                                                                                    | a required                                                                                                    | >                                                                                             | #1/5es<br>#2/5es<br>#1/5es                                                                                                    |
| 武要理由/38m     武要理由/38m     武要理由/38m     武要理由     公司法要理目     公司法法要理目     公司法法要理目     公司法法要理目     公司法法要理目     公司法法要理目     公司法法要理目     公司法法要理目     公司法法要求目     公司法法要求目     公司法法要求目     公司法法法法     公司法法法法法     公司法法法法法     公司法法法法法     公司法法法法法     公司法法法法法                                                                                                    | name, Sor change (手書きで<br>学様生<br>Undergra<br>大学報告<br>Graduate<br>(未記載する。/ Some the se<br>時日間山教教(世話教教))                                                                                                    | 具体的に記述する。<br>dame School Student<br>School Statents<br>scon Str change.<br>23年後ま受ける、/                                                                                                    | クラス<br>Classi<br>Anator<br>御衣祭<br>Chairy<br>Chairy<br>Chairy                                                                                                    | daniitaa dat<br>國出版動<br>basaana (<br>前<br>ibaa taadin<br>ibaa taadin                                                                                                    | atiled explanation                                                                                                    | beringer a                                                                                                    | )                                                                                             | हा/Sea<br>मर/Sea<br>मर/Sea                                                                                                    |
| 表実現由/Re<br>動山方法 / S<br>①実現日<br>①本語を思<br>①の実施発生<br>①のよう                                                                                                    | uses. Sor change (手書きで<br>学様生<br>Underga<br>大学就是<br>Graduate<br>注記載する。/ Star the se<br>時日司に当教教(共活教教)の<br>よりまたの<br>は言い教教(共活教教)                                                                                                    | 具体的に記述するこ<br>dame School Sudem<br>Subool Statems<br>D準備を受ける。/<br>AD単続を受ける。/                                                                                                    | シラス<br>シラス<br>S Classil<br>Austra<br>私政部<br>Classing<br>Classing       | damitian dat<br>Antikan dat<br>Antikan dat<br>Marinantar<br>Marinan tandan<br>Letoan tanda<br>Sonal Daan<br>San 2700 (19<br>2000)                                                                                                    | tailed explanation<br>miled explanation<br>(configuration)<br>(configuration)<br>(configu                        | a required                                                                                                    | )                                                                                             | 67/5e2<br>#7/5e2<br>#7/5e2                                                                                                    |
| (1) 表現<br>(1) 表述<br>(2) 表述<br>(2)<br>(2)<br>(2)<br>(2)<br>(2)<br>(2)<br>(2)<br>(2)                                                                                                    | une Sor Jange (手書きで<br>学報生<br>Underga<br>大学報告<br>Gadasie<br>時日日小教教(中国教教)<br>(今5天前)教教等の指語<br>(中国教大帝、) Sor here<br>時日日小教教(中国教教)<br>(今5天前)教教等の指語<br>School sadents reme to<br>School sadents reme to<br>School sadents reme to<br>School sadents reme to                                                                                                    | 具体的に記述するこ<br>構体的に記述するこ<br>dame School Students<br>School Students<br>D学術を受ける、/<br>を受ける、大学部派<br>Mana, unditaming the<br>confirmation Burn damb to<br>School Students                                                                                                    | シラフス<br>シラフス<br>Anabu<br>私田<br>Sage A<br>Chairy<br>(Chairy<br>(Chairy<br>(Chairy<br>(Chairy<br>(Chairy<br>(Chairy<br>(Chairy))<br>(Chairy<br>(Chairy)<br>(Chairy)<br>( | descrittens det<br>Asstantens (<br>Marstantens (<br>Marstantens (<br>M                                                                                                    | ailed explanation<br>aitied explanation<br>(antion)<br>action<br>(action)<br>(action) | a required<br>one instruction<br>to instruction<br>to instru                               | a:<br>)                                                                                       |                                                                                                    |
| (1) (1) (1) (1) (1) (1) (1) (1) (1) (1)                                                                                                    | 1999, Sor Usange (手書きで<br>学様生<br>Undergra<br>大学税生<br>Gashanie<br>時間載する。/ Sors to so<br>時間は上線数(供信税数)<br>しかうス型的数数等の確認す<br>date Sono in adverse works<br>date Sono in adverse works<br>date                                                               | 具体的に記述する。<br>構体的に記述する。<br>dame School Stadent<br>School Stadents<br>School Stadents<br>School School Stadents<br>School School School Stadents<br>School S | シラフス<br>S Classil<br>Analys<br>出版等数<br>Choice<br>(Rosin agg<br>(記版等数)<br>のな E<br>Choice<br>(Rosin agg<br>には版等数)<br>のな E<br>Choice<br>のな E<br>Choice<br>のな<br>して<br>のな E<br>Choice<br>のな<br>して<br>のな<br>の<br>の<br>の<br>の<br>の<br>の<br>の<br>の<br>の<br>の<br>の<br>の<br>の                                                                                                    | duraiting det<br>法公司的 duraiting det<br>durangener,<br>durangener,<br>durangen                                                                                                    | iailed explanation<br>iailed explanation<br>(confirmation)<br>aution<br>mation<br>mation<br>mation<br>far when at the Matern<br>is Sancia + Office<br>salawit by the de                                                                                                    | n required<br>one butters:                                                                                                    | )<br>a:<br>nguara.                                                                            | R1/Sec<br>R1/Sec<br>R1/Sec                                                                                                    |
| <ul> <li>         · 取</li> <li>         · 取</li> <li>         · 取</li> <li>         · 取</li> <li>         · 和</li> <li>         · 和</li> <li>         · · 和</li> <li>         · · · · · · · · · · · · · · ·</li></ul>                                                                                                    | name. Sor change (手書きで<br>学様生<br>Undergra<br>大学税夫<br>Graduate<br>Manufersion proceeding<br>(共省税素する。/ State the se<br>(料目型:当教教(供信税教)4<br>(力テス型:出教教(供信税教)4<br>(力テス型:出教教(供信税教)4<br>(力テス型:出教教(供信税教)4<br>(力テス型:出教教(供信税教)4<br>(力テス型:出教教(中の希望)<br>(主てに示領人の主要型のに表:<br>を教える上言教教がふの更上                                                                                                    | 具体的に記述する。<br>具体的に記述する。<br>dume School Stateme<br>School Stateme<br>School Stateme<br>た学院表<br>Confirmation from th<br>なるので注意する。<br>変点問題<br>のたまかの注意する。                                                                                                    | シラフス<br>Chash<br>Andre<br>Sagent<br>地本県<br>Chaing<br>中本県<br>Chaing<br>中本県<br>Chaing<br>中本県<br>Chaing<br>中本県<br>Chaing<br>中本県<br>Chaing<br>中本県<br>Chaing<br>中本県<br>Chaing                                                                                                    | damittan dat<br>damittan dat<br>damittan dat<br>hastantan (<br>datatan (<br>datatan<br>hastan (<br>datatan<br>hastan<br>hastan      | aution<br>suction<br>Constitution<br>Constitution                                                                                                    | a required<br>as instants<br>data<br>aligne, yea<br>income                                                                                                    | ar.<br>Agricona.                                                                              | 前/Sea<br>前/Sea<br>前/Sea<br>前/Sea<br>年<br>(Sea<br>年<br>(Sea<br>年)                                                                                                    |
| (1) (1) (1) (1) (1) (1) (1) (1) (1) (1)                                                                                                    | uses.Sorchange (手書きで<br>学院生<br>Undergra<br>大学院生<br>Graduare<br>時間引出教教(対信教教)人<br>とうころは当教教術の書類の子書<br>School stadents mark of<br>School stadents mark of<br>School stadents mark o                                       | 具体的に記述するこ<br>構体的に記述するこ<br>dame School Stadeon<br>School Stadeons<br>School Stadeons<br>なるので注意する。/<br>茶の加加ない<br>School Stadeons<br>なるので注意する。<br>茶の加加ない<br>ためのに注意する。                                                                                                    | シラス<br>シラス<br>S Classil<br>Anabu<br>私政部の<br>取取<br>(Noato agg<br>には新事業)<br>est class in<br>eit sogenci<br>the socialis                                                                                                    | durationan der<br>Alleff Mr. Mr.<br>Samerner<br>Matter<br>Matter<br>Mat | ailed explanation<br>for construction<br>construction<br>construction                                                                                                    | a required<br>as instrument<br>of Banks, you<br>Participation<br>Participation<br>Parti | at:<br>Approaches.<br>Annores tha time compiles<br>A sea for                                  |                                                                                                    |
| (2) 東京山/Ra<br>(2) 東東東東<br>(2) 東東東東<br>(2) 市美東東東<br>(3) 市場本は<br>(3) 市場本は<br>(3) 市<br>(3) 市場本は<br>(3) 市<br>(3) 市場本は<br>(3) 市<br>(3) 市場本は<br>(3) 市<br>(3) 市場本は<br>(3) 市<br>(3) 市場本は<br>(3) 市<br>(3) 市<br>(3) | www.Sorulange 《手書きで<br>学際生<br>Undergra<br>大学院生<br>Gaubacie<br>Solumicsion procedure<br>(特別取する。/ Soon these<br>(特別取する。/ Soon these<br>(特別取する。/ Soon these<br>(特別取する。) Soon these<br>(特別取する。) Soon these<br>(特別取りたるのの) Soon these<br>(特別取りたるのの) Soon these<br>(特別取りたるのの) Soon these<br>(特別取りたるのの) Soon these<br>(特別取りたるの) Soon these<br>(特別取りたるの) | 具体的に記述する。                                                                                                    | シラフス<br>シラスス<br>Anaba<br>Sapen<br>電気振興(<br>に)<br>読み取用<br>に)<br>読み取用<br>こと、/ 20<br>に)                                                                                                    | duraiting det<br>法法计数 的<br>issuerue: /<br>issuerue: /<br>issuerue: /<br>issuerue: /<br>issuerue: /<br>issuerue:<br>f<br>f<br>f<br>f<br>f<br>f<br>f<br>f<br>f<br>f<br>f<br>f<br>f<br>f<br>f<br>f<br>f<br>f<br>f                                                                                                    | ailed explanation                                                                                                    | a required<br>are instructed<br>() 名。<br>a.Dectase ibus<br>asilite, yea<br>外知及<br>Noteman                                                                                                    | ar.<br>Agroana.<br>Aanone daa are pergion<br>Aanone daa are pergion<br>Aanone daa are pergion | 和/Sea<br>和/Sea<br>和/Sea<br>和/Sea<br>和/Sea<br>編集                                                                                                    |

2017年10月17日 自然保護寄附講座作成

The Certification Programme on Nature Conservation

As of 17th, October, 2017